# DL-473FR <sup>™</sup> Programming Manual

Version 1.2

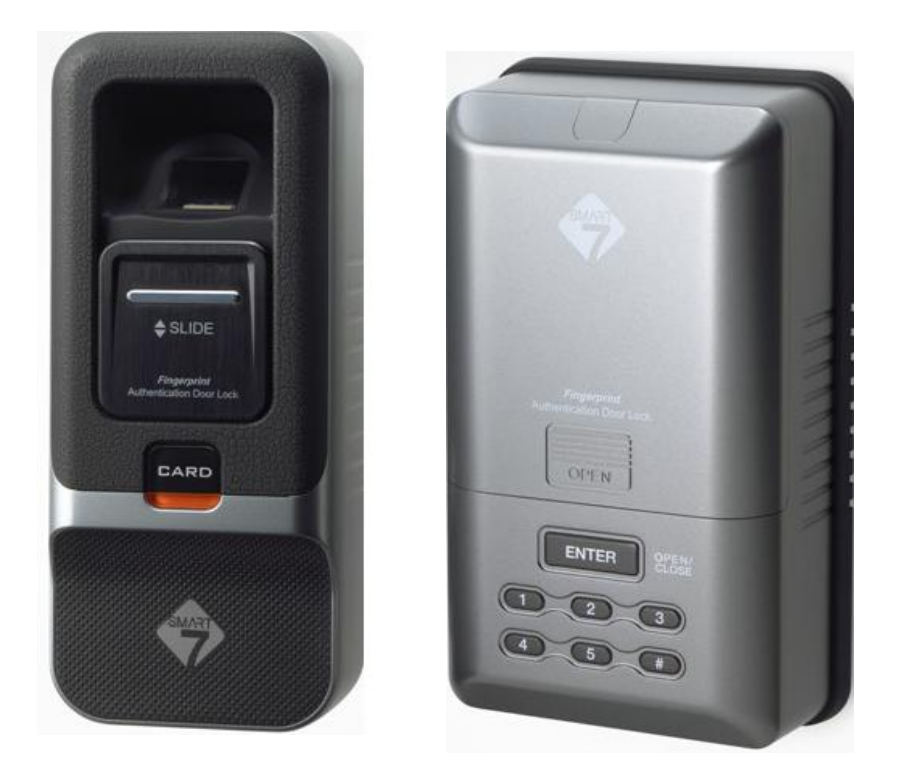

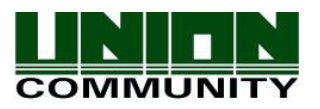

Copyright 2010 By UNIONCOMMUNITY Co., Ltd.

VIRDI DL-473FR <sup>™</sup> User's Manual

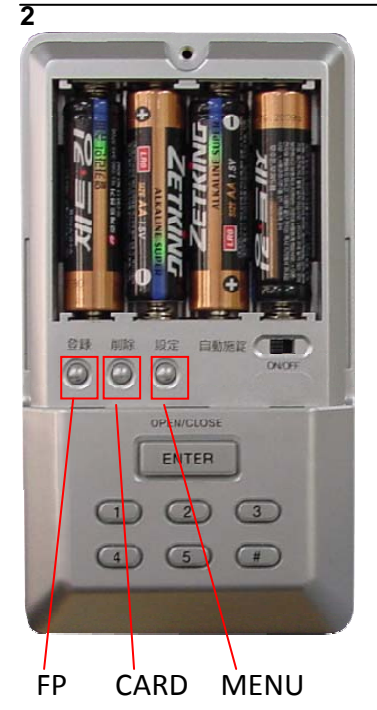

- \* FP USER CAPACITY: 100
- \* CARD USER CAPACITY: 50 (Only for general user enrollment)

# 1. Initialization (Not deleting log records)

Menu (Press for 3 seconds) -> 1531425345+#

# 2. FP Enrollment

- 2-1-1 Group #1 –GGM Enrollment
  - The initial FP / Only 1 FP can be enrolled as GGM.
  - Menu and enrollment authority
  - FP -> 1+# -> ID 4 Digits Input + # -> Input FP -> Input the same FP again
- 2-1-2 Group#1-GGM Modify
  - Do this procedure only after GM is enrolled.
  - FP -> 1 +# Already enrolled Manager (GGM or GM) FP Input -> Input 4 digits ID + # -> Input new FP -> Input the same FP
- 2-2 Group #2-GM
  - Menu and enrollment authority

- FP -> 2 +#-> Enrolled GGM or GM FP authentication -> Input 4 digits ID + # -> Input new FP -> Input the same FP

2-3 Group #3-Passage

When passage group user gets authenticated, lock stays open and returns back to locked status when passage group user gets authenticated again during open status.
No menu and enrollment authority

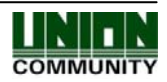

#### VIRDI DL-473FR <sup>™</sup> User's Manual 3

- FP -> 3 +#-> Enrolled GGM or GM FP authentication -> Input 4 digits ID + # -> Input new FP -> Input the same FP

2-4 Group #4 Normal User

- Access limit based on schedule and holiday setting

- Schedule priority: USER schedule > GROUP schedule > BASIC schedule

(If there is no user schedule, then lock follows group schedule. And if there is no group schedule, then lock follows basic schedule.)

- FP -> 4 +# -> Enrolled GGM or GM FP authentication -> Input 4 digits ID + # -> Input new FP -> Input the same FP

### 2-4 Group #5 Normal User

- Access limit based on schedule and holiday setting

- Schedule priority: USER schedule > GROUP schedule > BASIC schedule

(If there is no user schedule, then lock follows group schedule. And if there is no group schedule, then lock follows basic schedule.)

- FP -> 5 +# -> Enrolled GGM or GM FP authentication -> Input 4 digits ID + # -> Input new FP -> Input the same FP

## 2-5 Group #4 Normal Card User

- Access limit based on schedule and holiday setting

- Schedule priority: USER schedule > GROUP schedule > BASIC schedule

(If there is no user schedule, then lock follows group schedule. And if there is no group schedule, then lock follows basic schedule.)

- CARD -> 4 +# -> Enrolled GGM or GM FP authentication -> Input 4 digits ID + # -> Input new FP -> Input the same FP

### 2-6 Group #5 Normal Card User

- Access limit based on schedule and holiday setting
- Schedule priority: USER schedule > GROUP schedule > BASIC schedule

(If there is no user schedule, then lock follows group schedule. And if there is no group schedule, then lock follows basic schedule.)

- CARD -> 5 +# -> Enrolled GGM or GM FP authentication -> Input 4 digits ID + # -> Input new FP -> Input the same FP

### 3. FP Deletion

3-1 Delete by ID

FP -> 4 + # -> Enrolled Manager(GGM or GM) FP Input -> Input ID(4 digits) for deletion + #

3-2 Delete by FP

FP -> 2 + # -> Enrolled Manager(GGM or GM) FP Input -> Input FP for deletion

### 4. Card Deletion

4-1 CARD -> 4 + # -> Enrolled Manager(GGM or GM) FP Input -> Input ID(4 digits) for

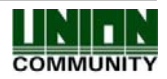

#### VIRDI DL-473FR <sup>™</sup> User's Manual 4

- deletion + # 4-2 Delete by CARD FP -> 2 + # -> Enrolled Manager(GGM or GM) FP Input -> Input CARD for deletion 5. MENU 5-1. Sound Setting Sound cannot be mute except for authentication sounds Menu -> 1 +# -> Enrolled Manager(GGM or GM) FP Input ->1 (MUTE) or 2(Normal) or 3(Loud) -> # 5-2 OPEN TIME Setting (1~5 second) Menu -> 2 +# -> Enrolled Manager(GGM or GM) FP Input -> 1~5 + # 5-3 Three Strike Lock Out On / Off Default setting value: On Menu -> 3+# -> Enrolled Manager(GGM or GM) FP Input -> 1(ON) or 2(OFF) +# 5-4 Clear Memory 5-4-1 All user & schedule deletion Menu -> 4+# -> Enrolled Manager(GGM or GM) FP Input -> 153142531 +# 5-4-2 All schedule deletion Menu -> 4+# -> Enrolled Manager(GGM or GM) FP Input -> 153142532 +# 5-4-3 Log Deletion Menu -> 4+# -> Enrolled Manager(GGM or GM) FP Input -> 153142533 +# 5-5 USB Connection - Make sure to end the USB mode after using USB mode - Battery runs out fast in USB mode. Menu -> 5+# -> Enrolled Manager(GGM or GM) FP Input -> 15321 +#
  - 5-6 Multi Code Entry

Menu -> 5+# -> Enrolled Manager(GGM or GM) FP Input -> 14253 +# -> 1 (Singer User) or 2(Two User) or 3(One User + One Manager) or 4 (Two User + One Manager) + #

# 6. Manual Passage Function

- 6-1 UNLOCK
- ENTER -> 1531+# -> Enrolled Manager(GGM or GM) FP Input
- 6-2 LOCK

ENTER -> 1533+# -> Enrolled Manager(GGM or GM) FP Input

When the battery is low, melody will sound. Please replace the battery when you hear the sound.

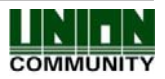